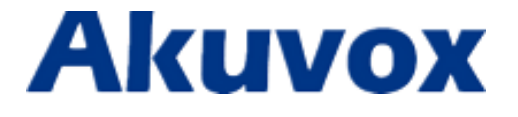

## How to install 3rd party App on IT82

www.akuvox.com

techsupport@akuvox.com

To install 3<sup>rd</sup> party app on IT82, user needs to prepare a SD card which stores with app's .apk file. Insert the SD and do the following steps to finish the installation process.

i. Change the permission mode to Admin mode:

Go to Settings  $\rightarrow$  System Info  $\rightarrow$  Version, then press **User Permission** 10 times and select **Admin mode**.

| - CP     |                                                                                        |                                           | 03:18 AM                    | Tue            | 10-10-2017 |
|----------|----------------------------------------------------------------------------------------|-------------------------------------------|-----------------------------|----------------|------------|
| ←        | System Info                                                                            |                                           |                             |                |            |
|          |                                                                                        |                                           |                             |                |            |
|          | Account                                                                                |                                           | Network                     | Version        |            |
|          | Hardware Version                                                                       | 1.0                                       |                             |                |            |
|          | Hardware Model                                                                         | IT82                                      |                             |                |            |
|          | MAC Address                                                                            | 0C:11:05:12:                              | 52:1A                       |                |            |
|          | User Permision                                                                         | User Mode                                 |                             |                |            |
|          | App Bind                                                                               |                                           |                             |                |            |
|          |                                                                                        |                                           |                             |                |            |
| Ð        |                                                                                        |                                           | 03:00 AM                    | Tue            | 10-10-2017 |
| ₽<br>←   | System Info                                                                            |                                           | 03:00 AM                    | Tue            | 10-10-2017 |
| ₽<br>←   | System Info                                                                            |                                           | 03:00 AM                    | Tue            | 10-10-2017 |
| -0-<br>← | System Info<br>Account                                                                 |                                           | 03:00 AM<br>Network         | Tue<br>Version | 10-10-2017 |
| €<br>←   | System Info<br>Account<br>Hardware Ver                                                 | ose permission<br>User Mode               | 03:00 AM<br>Network         | Tue<br>Version | 10-10-2017 |
| ₽<br>←   | System Info<br>Account<br>Hardware Ver<br>Hardware Mo                                  | ose permission<br>User Mode<br>Admin Mode | 03:00 AM<br>Network<br>mode | Tue<br>Version | 10-10-2017 |
| ⊕<br>←   | System Info<br>Account<br>Hardware Ver<br>Hardware Mo<br>MAC Address                   | ose permission<br>User Mode<br>Admin Mode | 03:00 AM<br>Network<br>mode | Tue<br>Version | 10-10-2017 |
|          | System Info<br>Account<br>Hardware Ver<br>Hardware Mo<br>MAC Address<br>User Permision | ose permission<br>User Mode<br>Admin Mode | 03:00 AM                    | Tue<br>Version | 10-10-2017 |

ii. Install the .apk file:

Go to Application  $\rightarrow$  Explorer Mini  $\rightarrow$  External\_SD, then double click the .apk file to install.

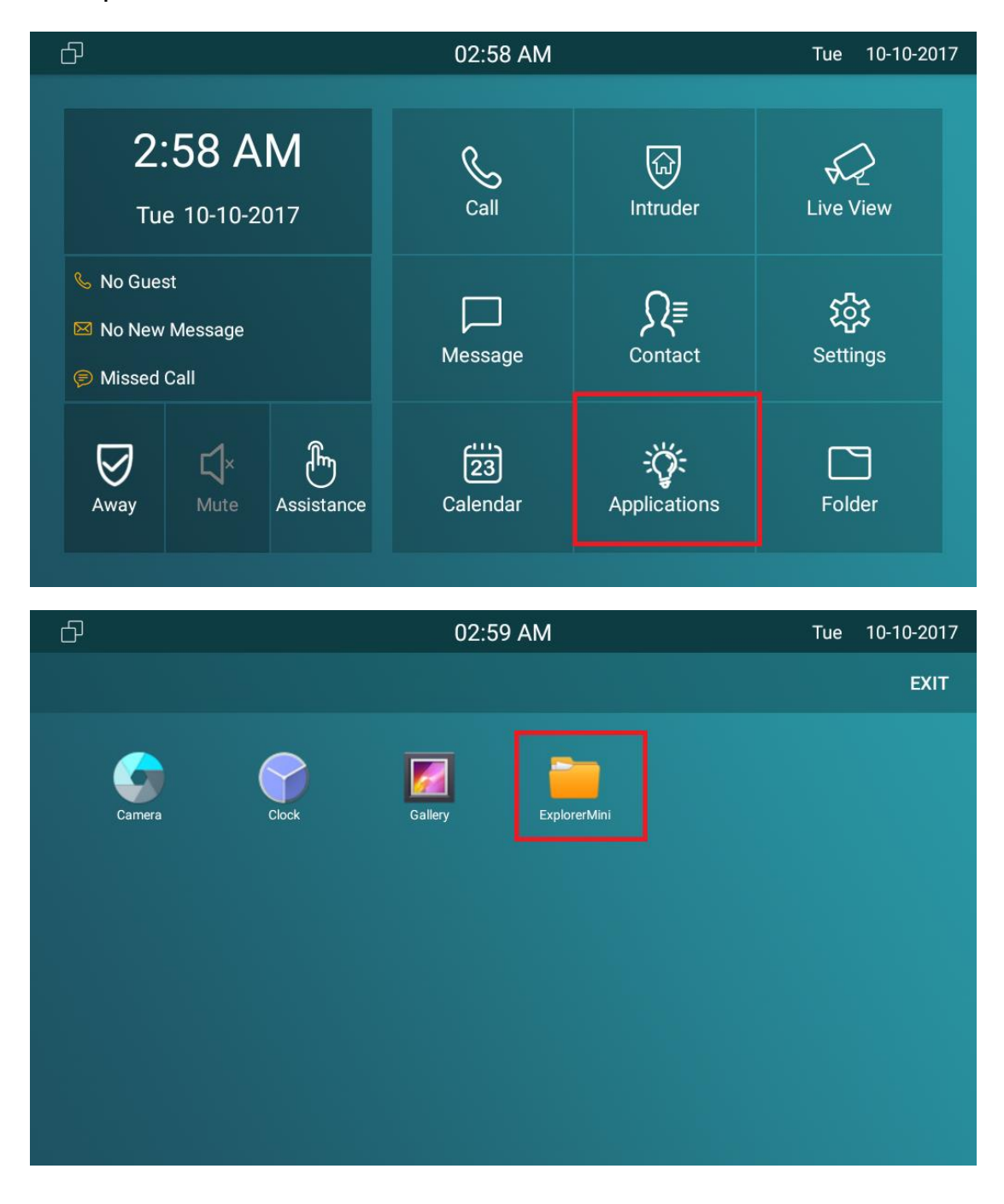

| Ъ        | 02                                                                                                    | 59 AM                   | Tue 10-10-2017                                                                                                    |
|----------|----------------------------------------------------------------------------------------------------|-------------------------|----------------------------------------------------------------------------------------------------|
| ←        | Internal_SD External_SD R                                                                               | efresh /mnt/external_sd | Exit                                                                                                    |
| 2        | LOST.DIR                                                                                                |                         | 2017-03-31 07:19:50.0                                                                                                    |
|          | Android                                                                                                 |                         | 2013-01-21 07:55:12.0                                                                                                    |
|          | Pictures                                                                                                |                         | 1979-12-31 23:00:00.0                                                                                                    |
|          | phone                                                                                                   | OB                      | 1979-12-31 23:00:00.0                                                                                                    |
|          | sd_test.txt                                                                                             | 32K                     | 2014-03-01 11:26:32.0                                                                                                    |
| <b>O</b> | ivms-4500hd.apk                                                                                         | 16M                     | 2017-09-13 14:10:02.0                                                                                                    |
|          |                                                                                                    |                         |                                                                                                    |
| Ъ        | 03                                                                                                    | 00 AM                   | Tue 10-10-2017                                                                                                    |
| ₽<br>←   | 03                                                                                                    | 00 AM                   | Tue 10-10-2017<br>Exit                                                                                                    |
| ₽<br>↓   | O3 Internal_S Pictures Do you want to install this app special access.                                  | 00 AM                   | Tue 10-10-2017<br>Exit<br>979-12-31 23:00:00.0                                                                                                    |
|          | Do you want to install this app<br>special access.                                                      | 00 AM                   | Tue     10-10-2017       Exit       979-12-31       979-12-31       979-12-31                                                                                                    |
|          | Do you want to install this app<br>special access.                                                      | 00 AM                   | Tue       10-10-2017         Exit         979-12-31       23:00:00.0         979-12-31       23:00:00.0         014-03-01       11:26:32.0                                                                                  |
|          | Do you want to install this app<br>special access.<br>phone<br>sd_test.txt<br>ivms-4500hd.              | 00 AM                   | Tue       10-10-2017         Exit       Exit         979-12-31       23:00:00.0         979-12-31       23:00:00.0         014-03-01       11:26:32.0         017-09-13       14:10:02.0                                    |
|          | Do you want to install this app<br>special access.<br>phone<br>sd_test.txt<br>ivms-4500hd.<br>26081.apk | 00 AM                   | Tue       10-10-2017         Exit       Exit         979-12-31       23:00:00.0         979-12-31       23:00:00.0         014-03-01       11:26:32.0         017-09-13       14:10:02.0         017-09-13       14:07:16.0 |

iii. After successfully installed the APP, user can find it under Application:

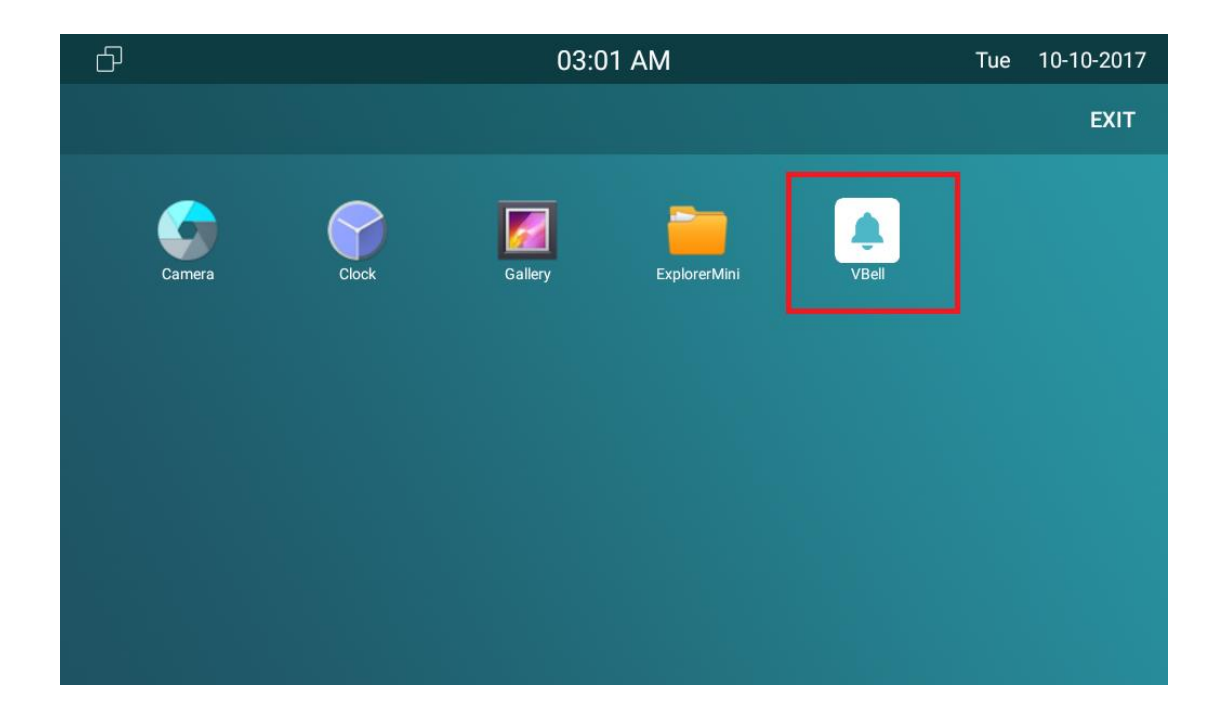